Google Scholarで「Full-Text @ Univ. Ryukyus」を表示させる方法

①画面の左上にある「≡」をクリックします。 ②出てきたメニューの「設定」をクリックします。

|    | Google Scholar  | 持続可能 観光 沖縄                                                                                                    | ۹ (۹                      |
|----|-----------------|----------------------------------------------------------------------------------------------------|---------------------------|
|    | 記事              | (0.03 秒)                                                                                                    | 🕏 プロフィール 🔺 マイライブラリ        |
|    | プロフィール          | 5ける <b>持続可能</b> な観光のためのローカルルールの実態<br>「屋俊幸 - 林業経済研究 2019 - istage ist go ip                                                                                                    | [PDF] jst.go.jp           |
| ۲  | プロフィール          | ■で、持続可能な観光を促進するために(6)、観光旅行者の観光行動(7)… は、ある特定地域の<br>こでの観光行動の調整・制御の方法を独自に… また、観光行動の直接的な調整・制御を…<br>引用 関連記事 全2バージョン                                                                             | I UIPTEXL @ ONIV. Ryukyus |
| *  | マイライノラリ<br>アラート | 能な観光のための観光地の管理・運営∷沖縄県持続可能な観光地づくり<br>ともとにして (2019 年度日本観光研究学会 第 34 回全国大会シンポジ<br>可能な                                                                                                    | Full-Text @ Univ. Ryukyus |
|    | 統計情報            | 光研究= The tourism studies: 日本観光研究学会機関, 2020 - cl.nii.ac.jp<br>◆によるプレゼンテーション 持続可能な観光のための観光地の管理・運営 : 沖縄県持続                                                                                    |                           |
| Q+ | 検索オプション         | づくり支援事業をもとにして (2019年度日本観光研究学会第 34回全国大会 …<br>引用 №                                                                                                    |                           |
| \$ | 設定              | ▶縄」の世界自然遺産登録と持続可能な観光への提言<br>地理学会発表要旨集 2019 年度日本地理学会秋季, 2019 - jstage jst.go.jp<br>な観光」という考え方である。国際連合は、重点的に取り組む世界的課題として、2017 年を<br>の持続可能な観光審査を控える「奄美・沖縄」の事例に焦点をあて、持続可能な観光に<br>引用 全2 バージョン ≫ | [PDF] jst.go.jp           |
|    |                 | <b>持続可能な観光</b> の取り組みへ: 外国人 <b>観光</b> 客の増加からエコツーリズム<br>2019 年度日本 <b>観光</b> 研究学会 第 34 回全国大会シンポジウム <b>持続可能</b><br>うり方 …                                                                       | Full-Text @ Univ. Ryukyus |
|    |                 | 光研究= The tourism studies: 日本観光研究学会機関, 2020 - ci.nii.ac.jp<br>、によるプレゼンテーション 沖縄の持続可能な観光の取り組みへ : 外国人観光客の増加                                                                                    | 1                         |

Google Scholarで「Full-Text @ Univ. Ryukyus」を表示させる方法

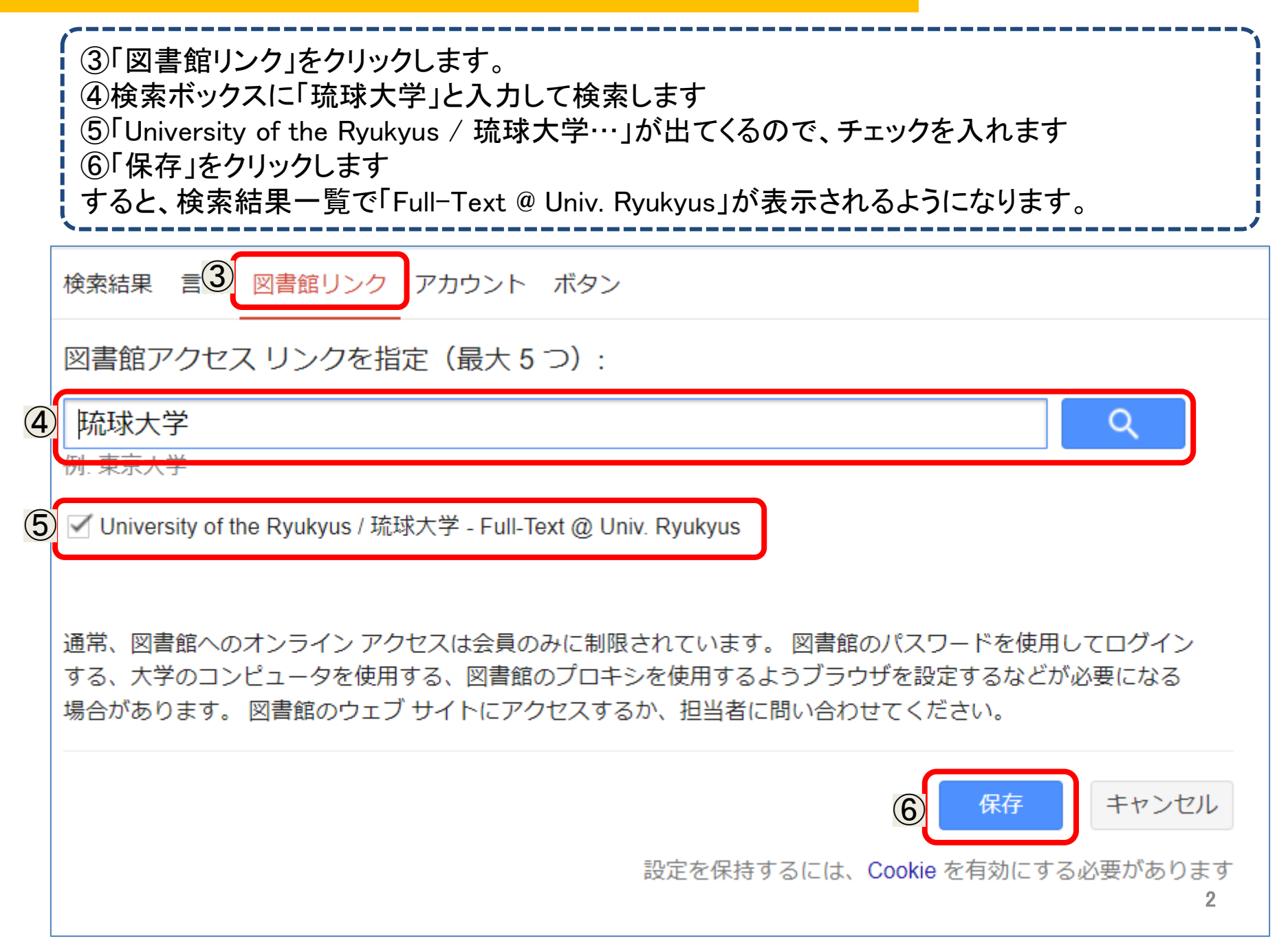

## Google Scholarで「Full-Text @ Univ. Ryukyus」を表示させる方法

読みたい論文が見つかったら、タイトルの右側にある「Full-Text @ Univ. Ryukyus」をクリックします。 電子リソースポータルが開き、本文へのアクセスや蔵書検索が簡単にできます。

≡ Google Scholar 持続可能 観光 沖縄 Q 記事 🐀 プロフィール 🛛 🛧 マイ ライブラリ 約3.930件(0.03秒) 沖縄県における持続可能な観光のためのローカルルールの実態 期間指定なし [PDF] ist.go.jp 2022 年以隆 Full-Text @ Univ. Ryukyus 寸呵电雄, 工産復干 - 杯耒程店切九, 2013 - JStage.JSt.go.JP 2021年以降 ... こうした中で,持続可能な観光を促進するため に(6),観光旅行者の観光行動(7)... は,ある特定地域の 2018年以降 関係者らがそこでの**観光**行 動の調整・制御の方法を独自に… また.**観光**行動の直接的な調整・制御を … 期間を指定... ☆保存 50 引用 関連記事 全2バージョン Full-Text @ Univ. Ryukyus 関連性で並べ替え 支援事業をもとにして (2019 年度日本観光研究学会 第34 回全国大会シンポジ 日付順に並べ替え ウム 持続可能な - 寺崎竜雄 - 観光研究= The tourism studies: 日本観光研究学会機関 ..., 2020 - ci.nii.ac.jp すべての言語 ... パネリストによるプレゼンテーション 持続可能な観光のための観光地の管理・運営 : 沖縄県持続 英語と日本語のペ 可能な観光地づくり支援事業をもとにして (2019年度日本観光研究学会第 34回全国大会 ... ージを検索 ☆保存 奶引用 ≫ すべての種類 「奄美・沖縄」の世界自然遺産登録と持続可能な観光への提言 [PDF] ist.go.jp 総説論文 深見聡 - 日本地理学会発表要旨集 2019 年度日本地理学会秋季 ..., 2019 - jstage.jst.go.jp ... 持続可能な観光」という考え方である。国際連合は、重点的に取り組む世界的課題として、2017年を □ 特許を含める 「開発のための持続可能な 観光... 審査 を控える「奄美・沖縄」の事例に焦点をあて,持続可能な観 光に... ✔ 引用部分を含め ☆保存 593 引用 全2 バージョン >>> る 沖縄の持続可能な観光の取り組みへ:外国人観光客の増加からエコツーリズム Full-Text @ Univ. Ryukyus 図 アラートを作成 を捉える (2019 年度日本観光研究学会 第 34 回全国大会シンポジウム 持続可能 な観光のあり方 ..